1. Melden Sie sich unter "<u>https://sscportal.ssc.hs-anhalt.de/</u>" an.

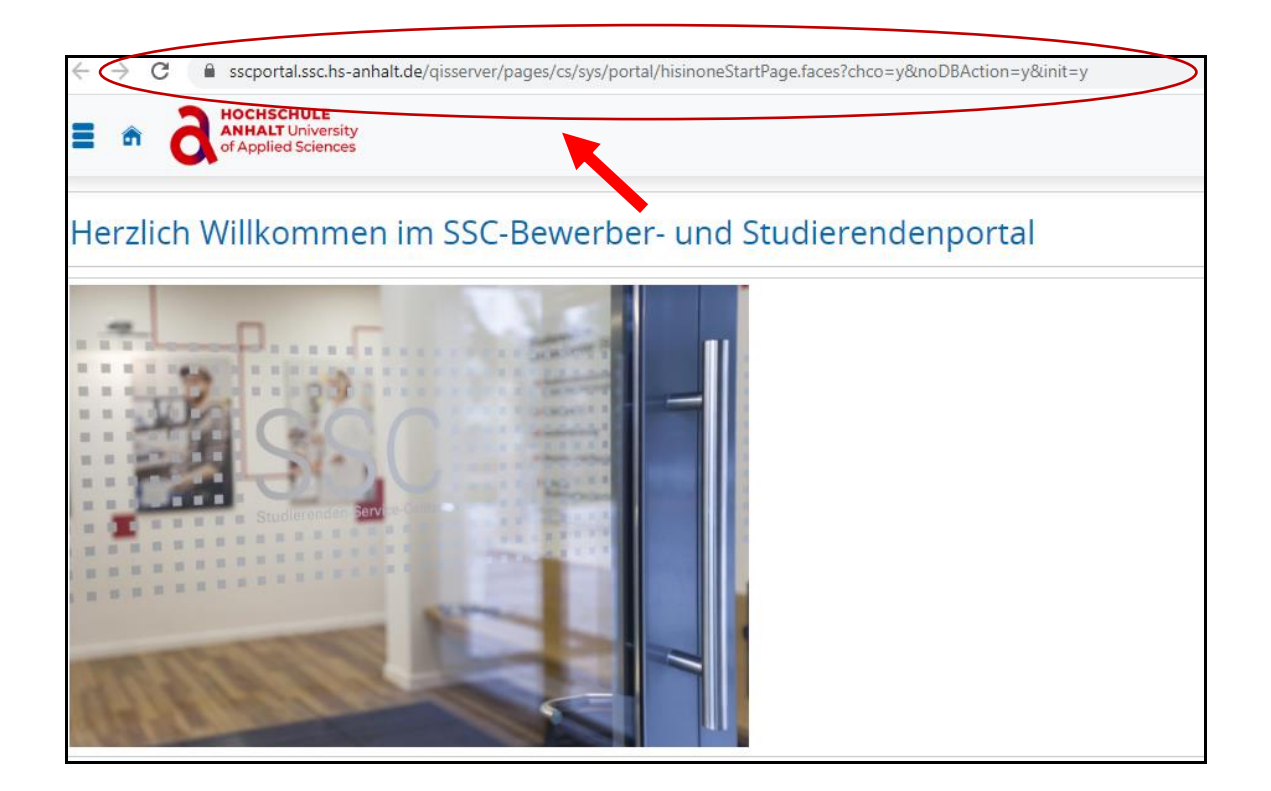

2. Geben Sie Ihre Daten "(Benutzererkennung und Passwort)" rechts oben ein und klicken Sie auf Anmelden.

|                                                                                                    | Benutzerkennung Passwort                                                                                   | Anmelden                |
|----------------------------------------------------------------------------------------------------|----------------------------------------------------------------------------------------------------|-------------------------|
|                                                                                                    | Passwort vergessen?                                                                                        |                         |
| Ihre Studienbewerbung                                                                                                    |                                                                                                    |                         |
| <b>Schritt 1:</b><br>Bitte registrieren Sie sich <b>einmalig</b> im Portal, indem Sie au<br>Zugangsdaten. Bitte folgen Sie den darin enthaltenden Am | <sup>:</sup> "Jetzt registrieren" gehen. Anschließend erhalt<br>veisungen zur Freischaltung Ihres Zugangs. | ten Sie per E-Mail Ihre |
| Hinweis für uni-assist-Bewerber:                                                                                                    |                                                                                                    |                         |

3. Klicken Sie links oben auf das Zeichen "Menü" (3 Linien übereinander) an.

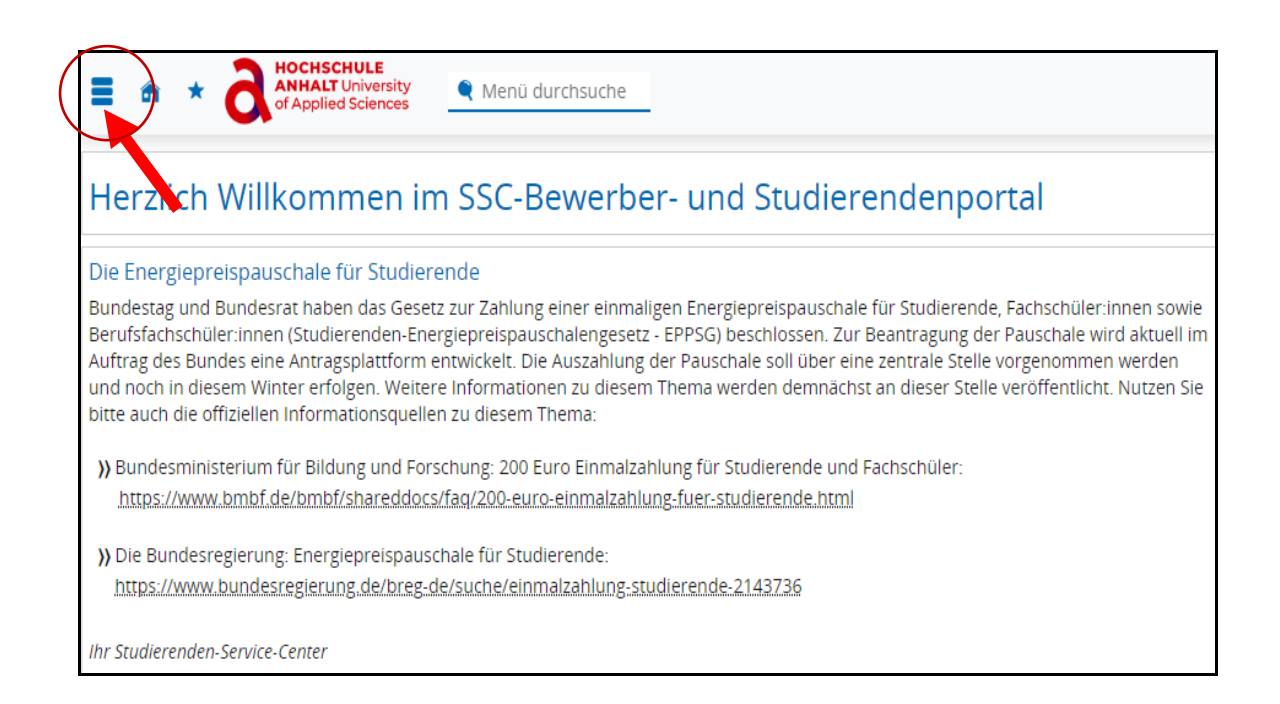

## 4. Nun klicken Sie auf "Mein Studium".

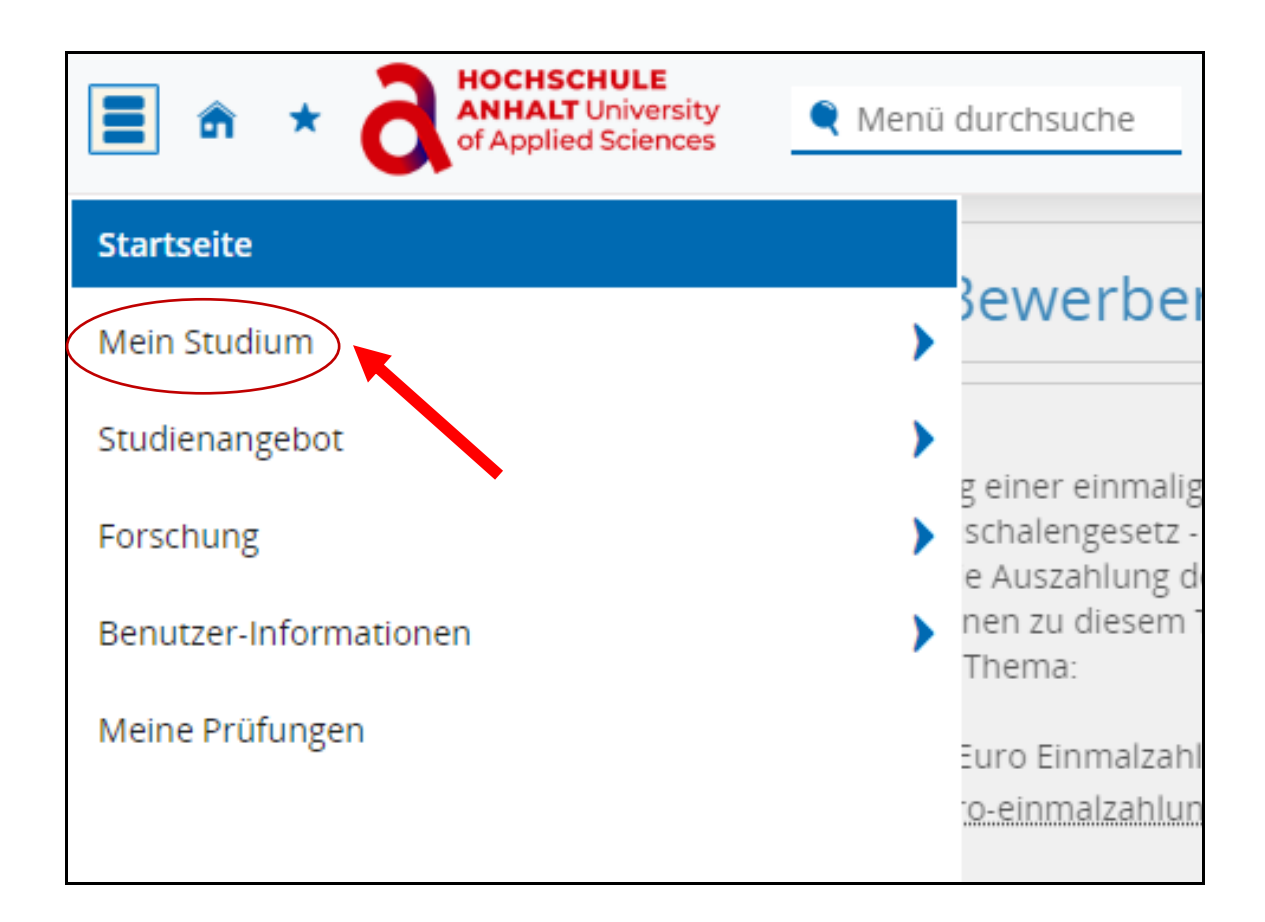

5. Unter Mein Studium wählen Sie "Studienservice" aus.

| ANHALT University<br>of Applied Sciences | 🔍 Menü d |
|------------------------------------------|----------|
| <ul> <li>Hauptmenü</li> </ul>            |          |
| Mein Studium                             |          |
| Studienservice                           |          |
|                                          |          |
|                                          |          |

6. Als Nächstes klicken Sie auf "Kontaktdaten" an.

| M   | eine Studiengänge Kontaktdaten Zahlungen Bescheide / Bescheinigungen |              |
|-----|----------------------------------------------------------------------|--------------|
| Stu | udiengänge                                                           |              |
| B   | achelor - Erststudium                                                |              |
|     | Fach                                                                 | Fachsemester |
|     | Maschinenbau                                                         | 6            |
|     |                                                                      |              |
|     |                                                                      |              |
|     |                                                                      |              |
|     |                                                                      |              |
|     |                                                                      |              |
|     |                                                                      |              |
|     |                                                                      |              |

7. Klicken Sie auf das Sonderzeichen bearbeiten unter "Studium".

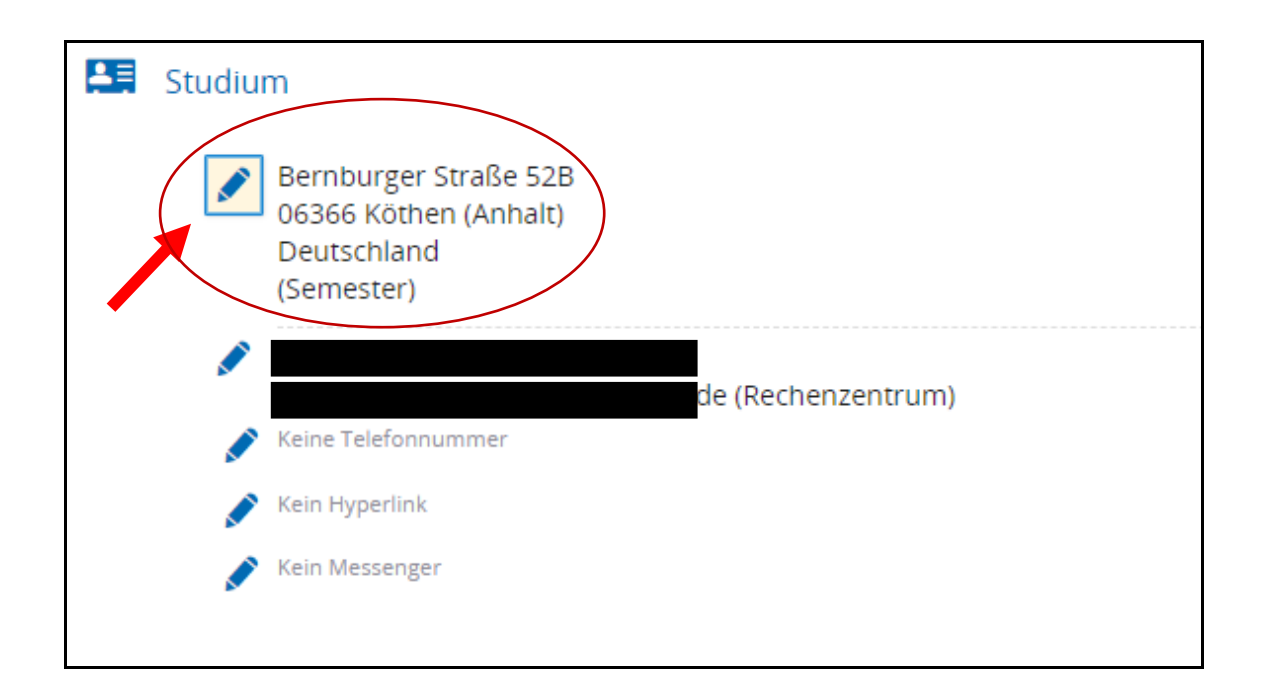

8. Nun können Sie durch das Klicken auf **"Bearbeiten"** ihre Postanschrift ändern.

| Studium:                                                                                           | Postanschrift auswählen                               |                          |
|----------------------------------------------------------------------------------------------------|-------------------------------------------------------|--------------------------|
| Bitte wählen Sie die Postanschrift aus, die für den Anwendungszweck Studium verwendet werden soll. |                                                       |                          |
| Beri<br>063<br>Deu                                                                                 | nburger Straße 52B<br>66 Köthen (Anhalt)<br>itschland | Postanschrift hinzufügen |
| (Ser                                                                                               | mester)                                               |                          |
| 🖉 🖉 Bea                                                                                            | arbeiten                                              |                          |
| <u>m</u> Lös                                                                                       | chen                                                  |                          |
| Son<br>Stud                                                                                        | istige Anwendungszwecke:<br>dium - Korrespondenz      |                          |
|                                                                                                    |                                                       |                          |
| Schließen                                                                                          |                                                       |                          |

9. Anschließend können Sie durch klicken auf **"Speichern"** Ihre Daten sichern.

| Postanschrift ändern<br>Adressart                 | Semester              |  |
|---------------------------------------------------|-----------------------|--|
| * Land                                            | Deutschland           |  |
| Adresszusatz (c/o, Zimmernummer)                  |                       |  |
| * Straße und Hausnummer                           | Bernburger Straße 52B |  |
| * Postleitzahl                                    | 06366                 |  |
| * Ort                                             | Köthen (Anhalt)       |  |
| Sonstige Anwendungszwecke Studium - Korrespondenz |                       |  |
| ✓ Speichern Abbrechen                             |                       |  |

!! Bitte denken Sie daran, bei einem Umzug ihre Adresse/ neue Postanschrift zu aktualisieren. !!